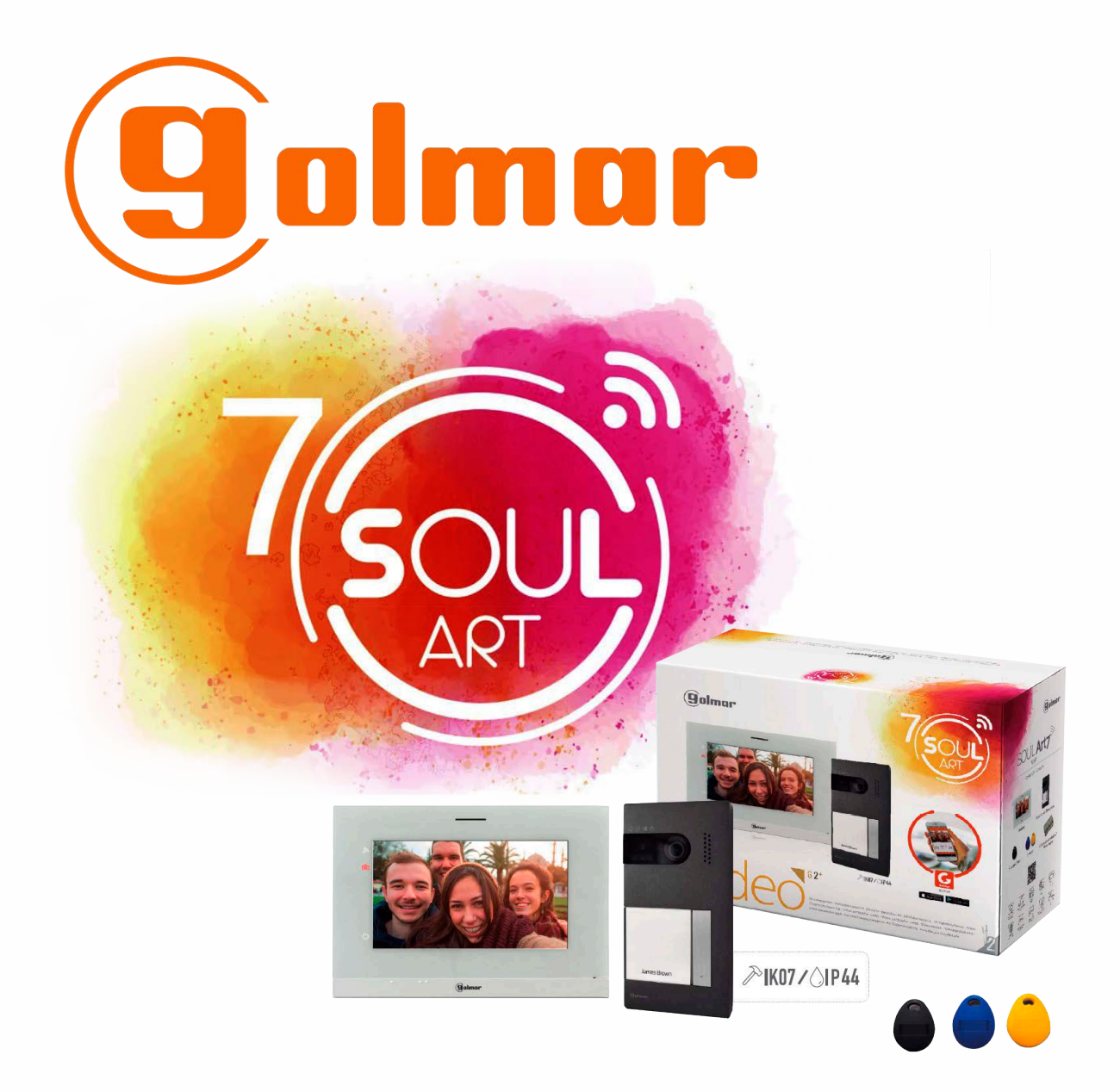

# SOUL 7W KIT QUICK GUIDE

Ver.1

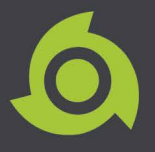

## **TABLE OF CONTENTS**

| 1. | G2 Call App Android - Monitor WiFi SetupPage | 1  |
|----|----------------------------------------------|----|
| 2. | G2 Call App Android - Monitor WiFi SetupPage | 6  |
| 3. | Proximity Reader ProgrammingPage             | 10 |

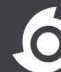

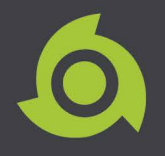

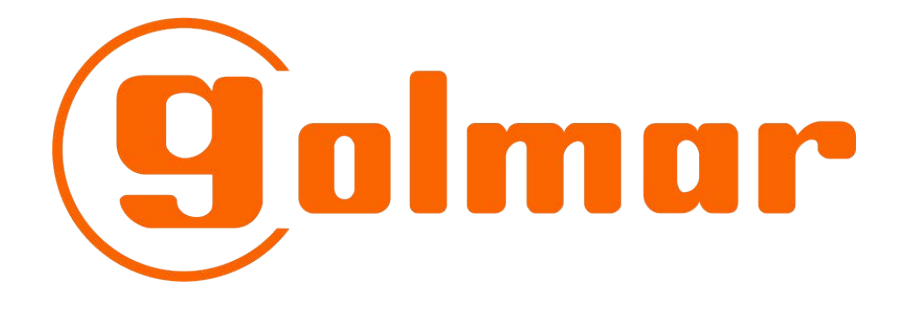

# G2 Call App - Android Monitor WiFi Setup

For GL-ART7W Monitor

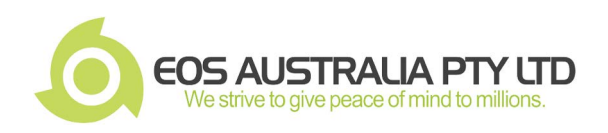

| One apartment with one access door and one monitor                                                                                                    |                                                                                  |  |  |
|----------------------------------------------------------------------------------------------------|----------------------------------------------------------------------------------|--|--|
| ON       Image: Second second se |                                                                                  |  |  |
|                                                                                                    | Step 1. Download and install the G2call                                          |  |  |
| g olmar                                                                                                    | application on your mobile phone.                                                |  |  |
|                                                                                                    | Step 2. Activate the Wi-Fi functionality<br>using the Wi-Fi icon from the main   |  |  |
| 31-01-2019 Wed                                                                                                    | menu.                                                                            |  |  |
| U <b>J.Z</b> / PM                                                                                                    | How to active the Wi-Fi:<br>1. Touch the monitor screen to                       |  |  |
| Door panel Intercom Recordings                                                                                                    | wake up the display.<br>2. Press and hold the Wi-Fi<br>icon for about 5 seconds. |  |  |
|                                                                                                    | ) ē [X                                                                           |  |  |
|                                                                                                    |                                                                                  |  |  |

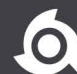

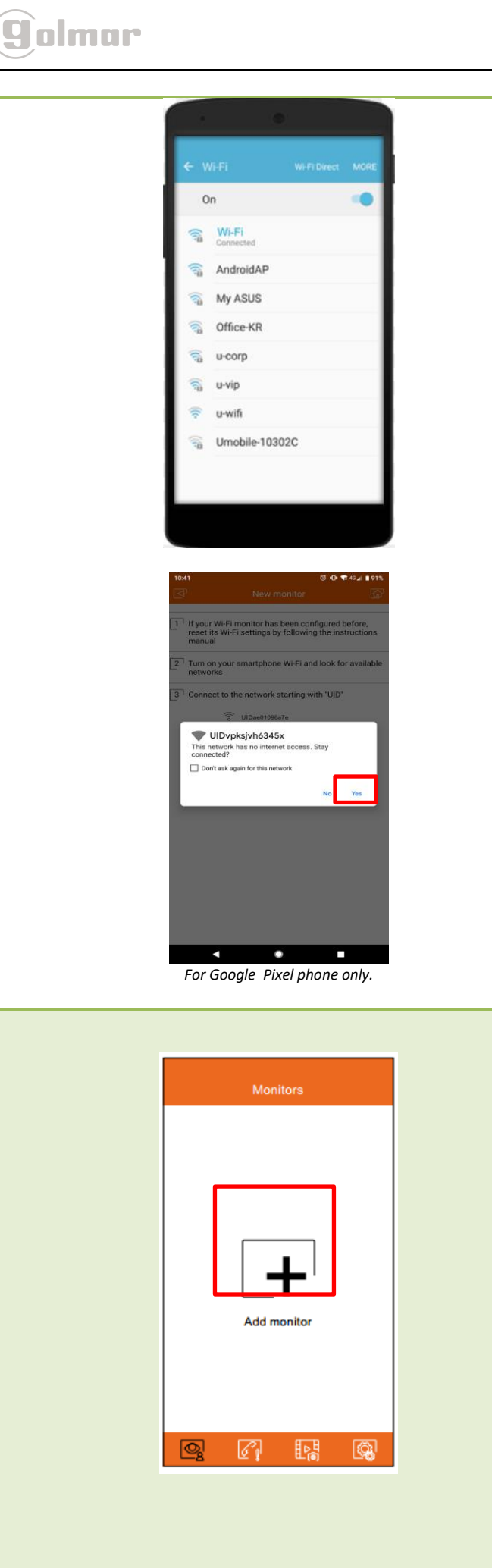

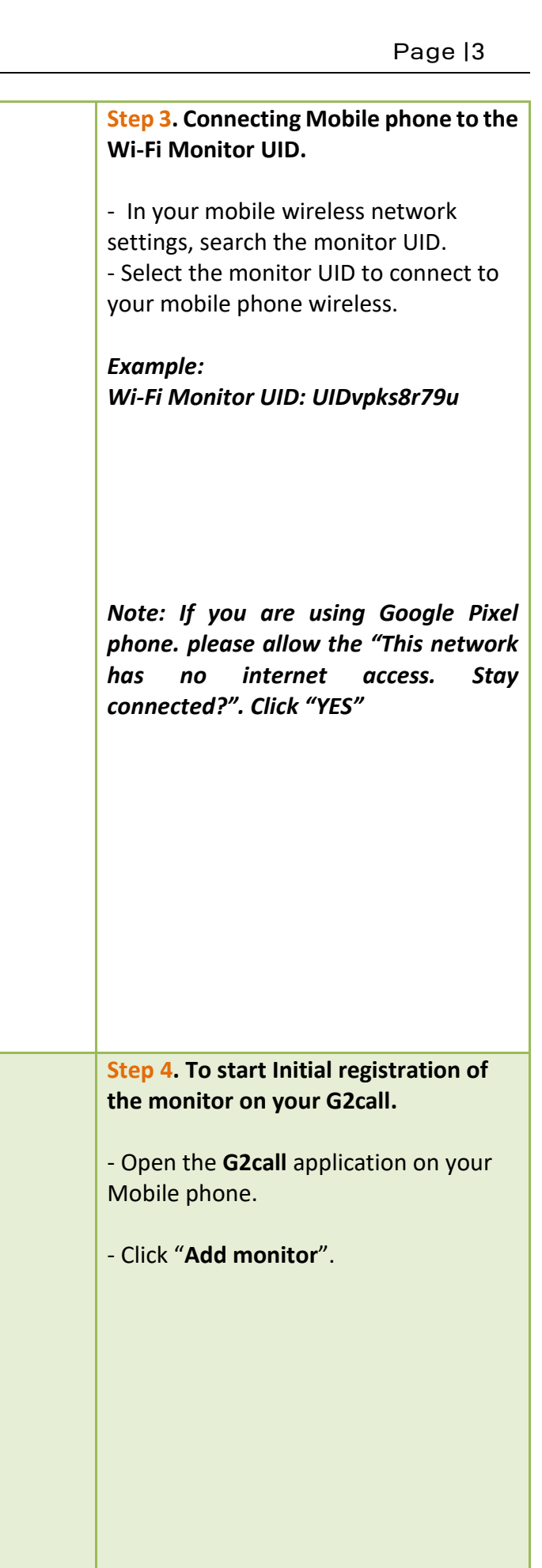

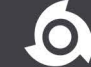

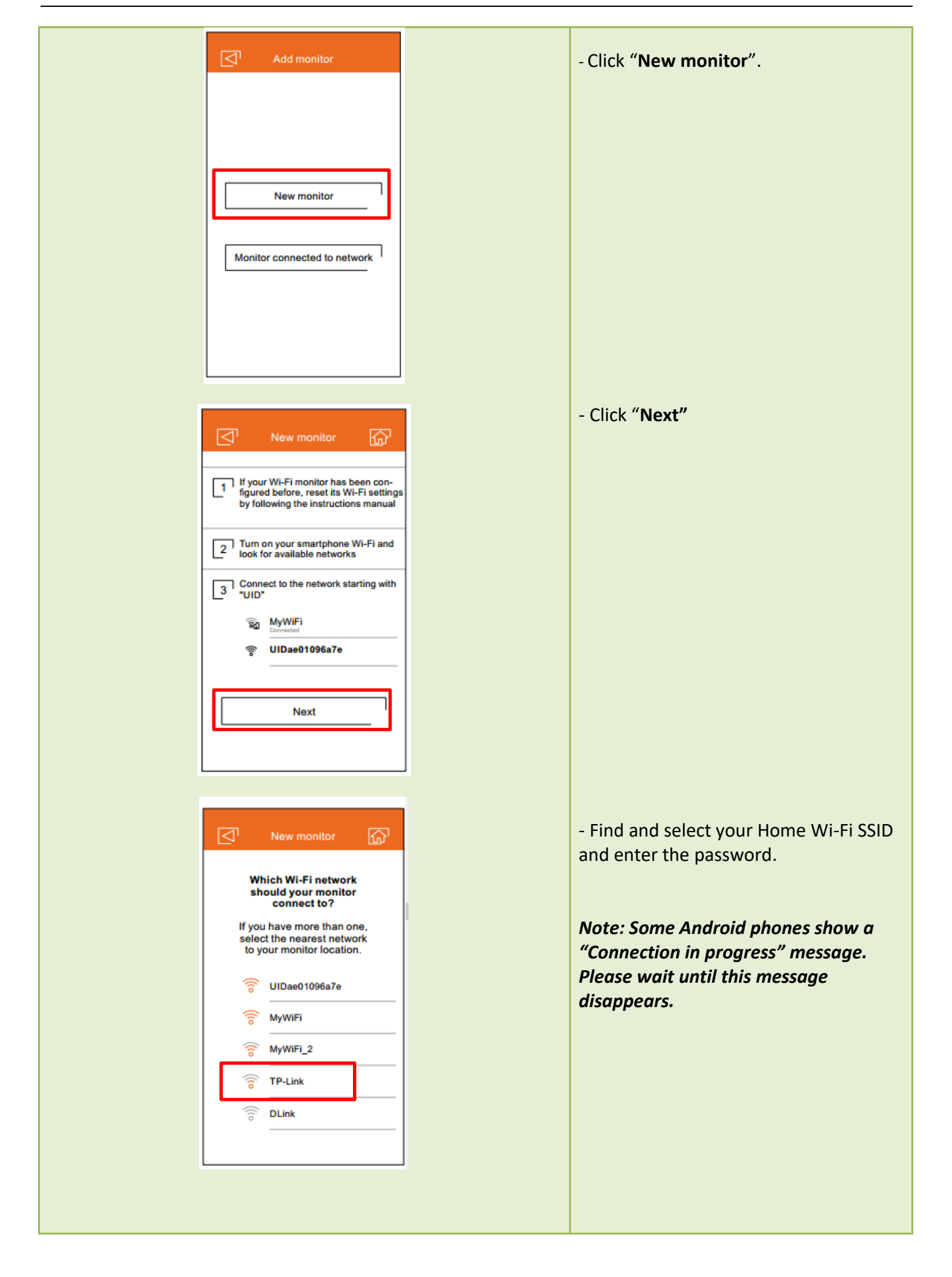

golmar

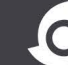

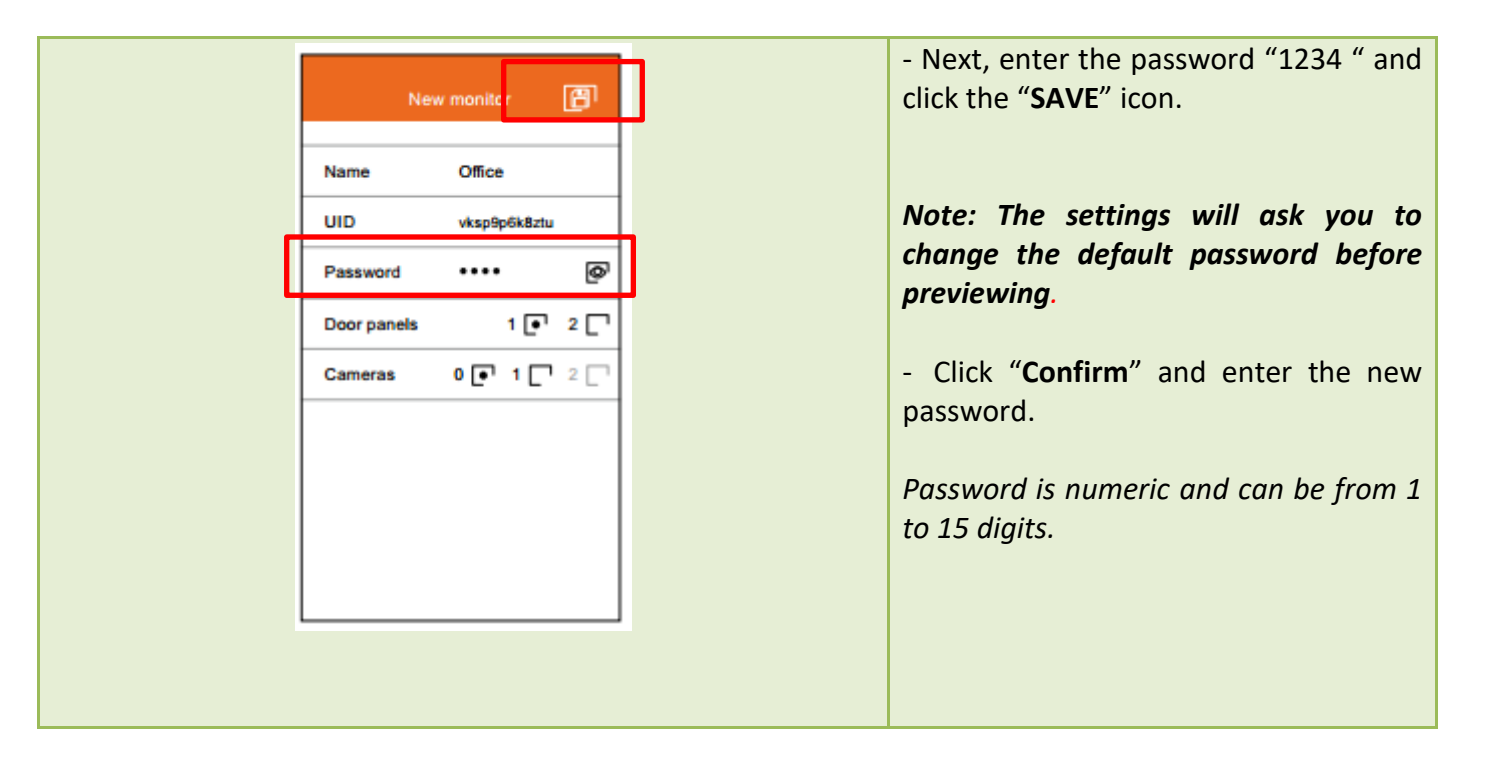

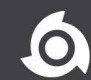

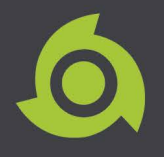

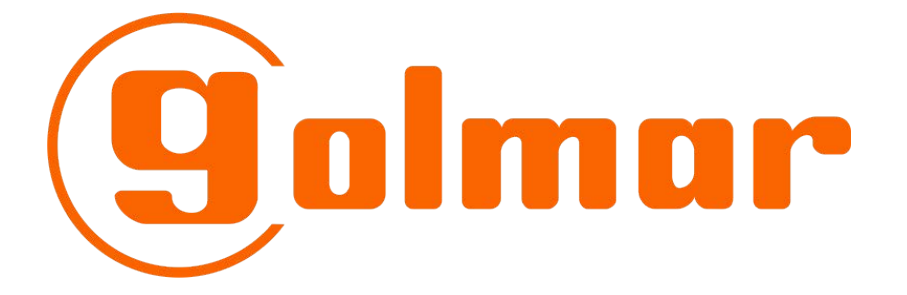

# G2 Call App - iOS Monitor WiFi Setup

For GL-ART7W Monitor

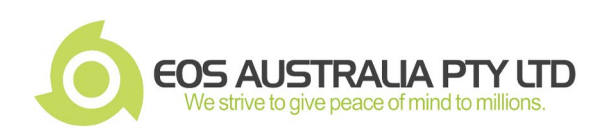

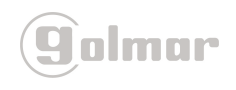

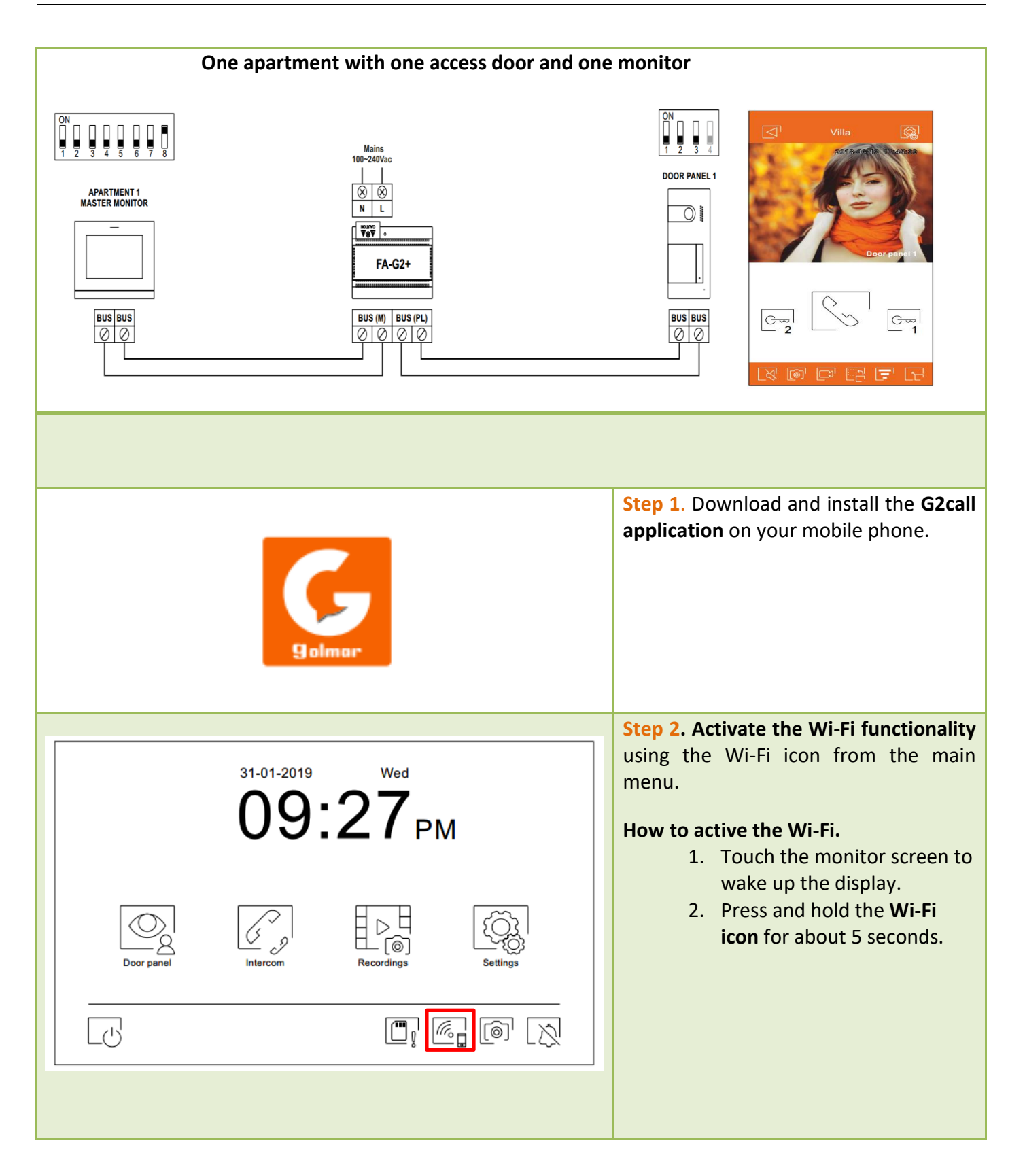

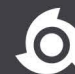

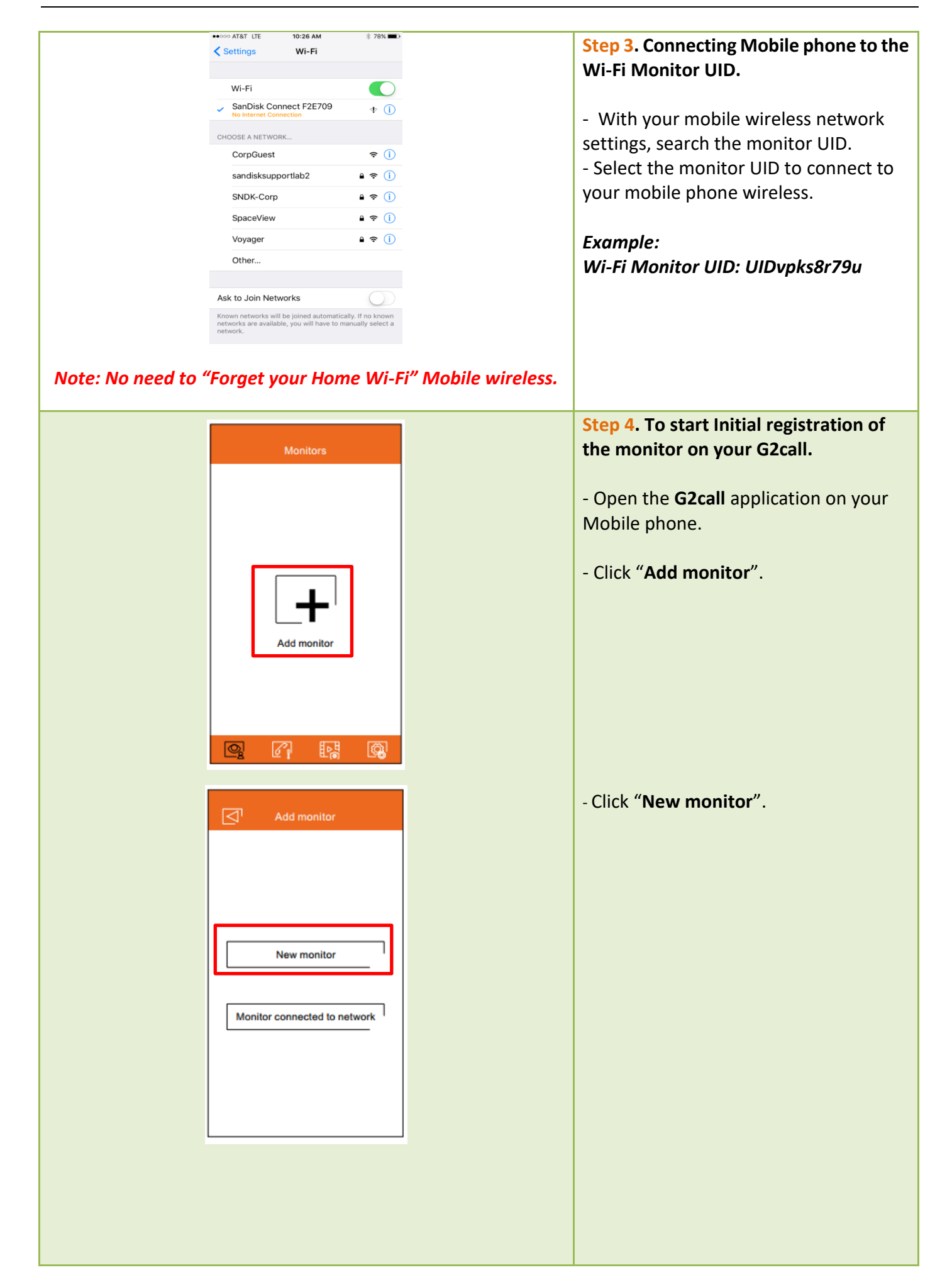

golmar

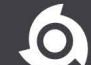

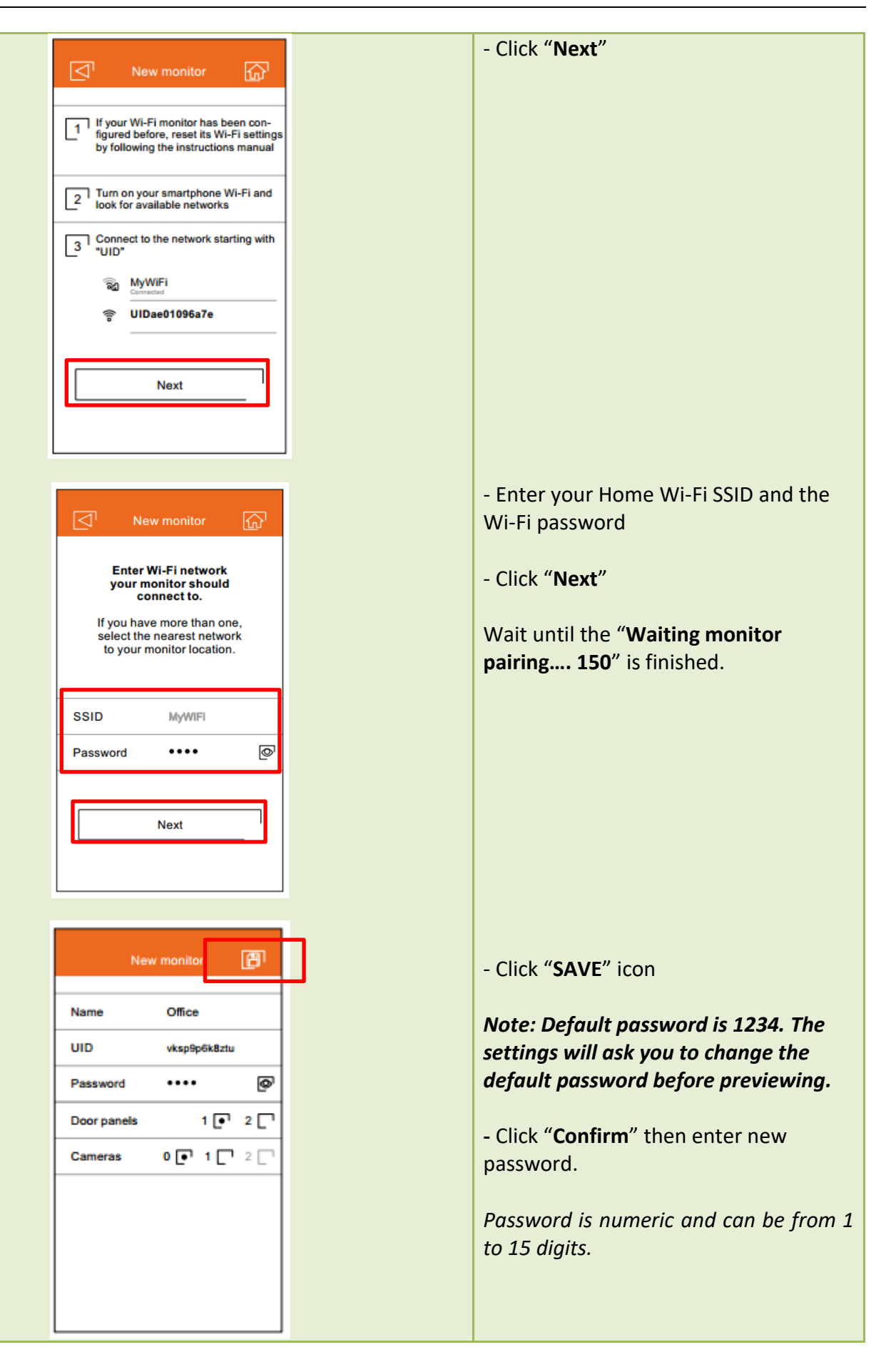

golmar

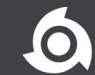

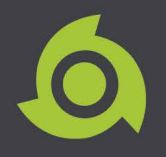

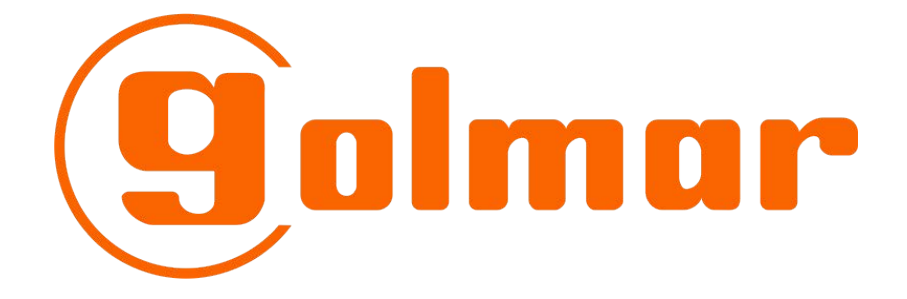

# Proximity Reader Programming

For GL-SOUL/1 Door Station

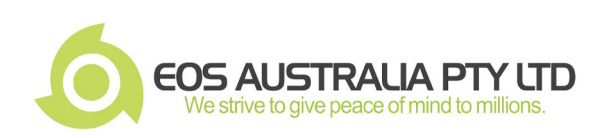

### SOUL ART Door Panel Proximity Reader Programming

Notes: By default, Programming keys and user keys are not created.

### SOUL DOOR PANEL:

olmar

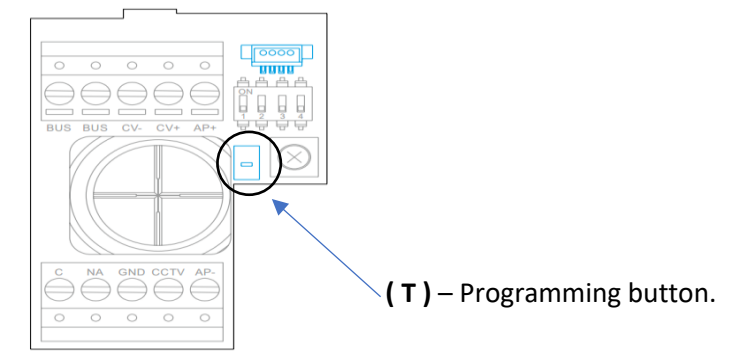

#### Proximity key (Recommend):

- YELLOW KEY use for programming key.
- **BLUE KEY** use for registration key.
- GREY KEY use for user keys

#### User key accessing tone:

- Emitting One (1) tone User key registered.
- Emitting Two (2) tones User key Not registered

#### **Creation of Programming and Registration keys:**

Note: Creating programming and registration keys will erases the memory of the proximity reader.

### How to create of Programming and Registration keys.

Step 1. Press the programming button of the proximity reader (T): the door panel will emit six (6) short tones.
Step 2. Swipe the YELLOW KEY (Programming key): the door panel will emit short tone.
Step 3. Swipe the BLUE KEY (Registration key): the door panel will emit long tone.

**Notes:** If after pressing the (T) programming button and no card/Fob key swipes within ten (10) seconds, the door panel will emit a long tone, and the memory will be completely erased.

### Adding GREY KEY (User key):

Step 1. Swipe the *BLUE KEY* (Registration key): the door panel will emit four (4) tones.
Step 2. Swipe the *GREY KEY* (User key): the door panel will emit one (1) tone. (*Swipe more user key to add*)
Step 3. After swiping all *GREY KEY* (User keys) WAIT FOR TEN (10) SECONDS: the door panel will emit long tone to end the programming.

**Notes:** After swiping the **BLUE KEY** (Registration key) and no swipe **GREY KEY** (User key) within ten (10) seconds, the door panel will emit a long tone to end the programming.

#### Deleting all GREY KEY (User key):

Warning! This will delete all User keys.

Step 1. Swipe the YELLOW KEY (Programming key): the door panel will emit four (4) tones.
Step 2. Swipe any registered GREY KEY (User key): the door panel will emit long tone to confirm all GREY KEY's (User key) are deleted.

**Notes:** After Ten (10) seconds, if the **GREY KEY** (User key) has not been swipe, the door will emit long tone to end the programming and no deleting all user key will be done.

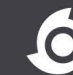